## FICHE PRATIQUE : LOI NORMALE, MENU GRAPHE

## <u>Secondaire</u>

# Probabilités# Loi normale

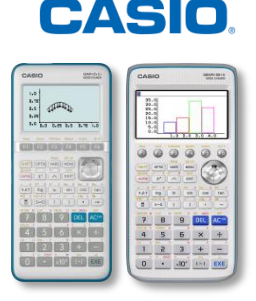

## Menu Graphe

Dans nos exemples, nous utiliserons la loi normale N(90; 20), donc  $\sigma = \sqrt{20}$ ,  $\mu = 90$ .

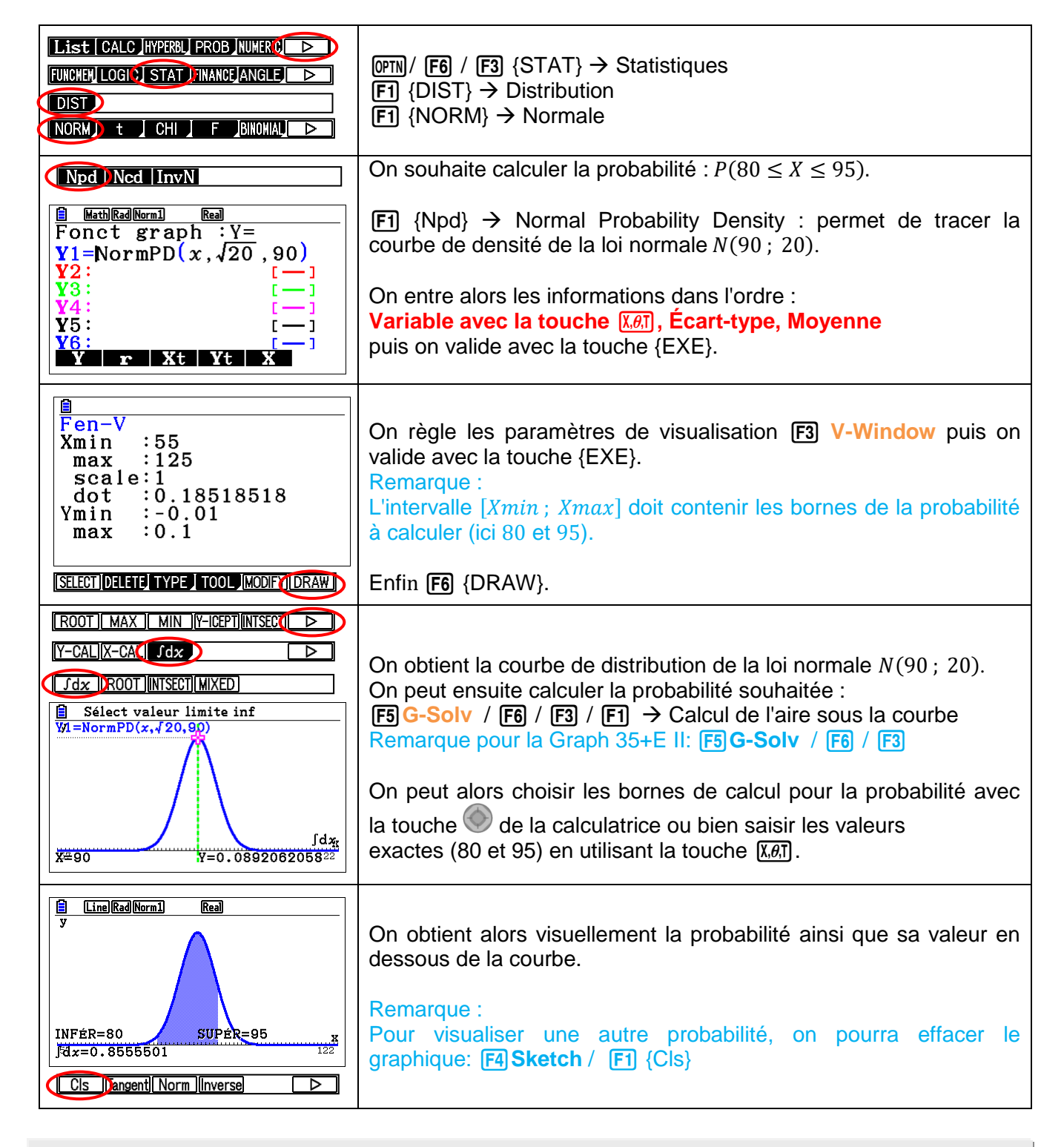

Retrouvez toutes nos ressources pédagogiques sur www.casio-education.fr/be-fr/